## KF101P 快速安装说明

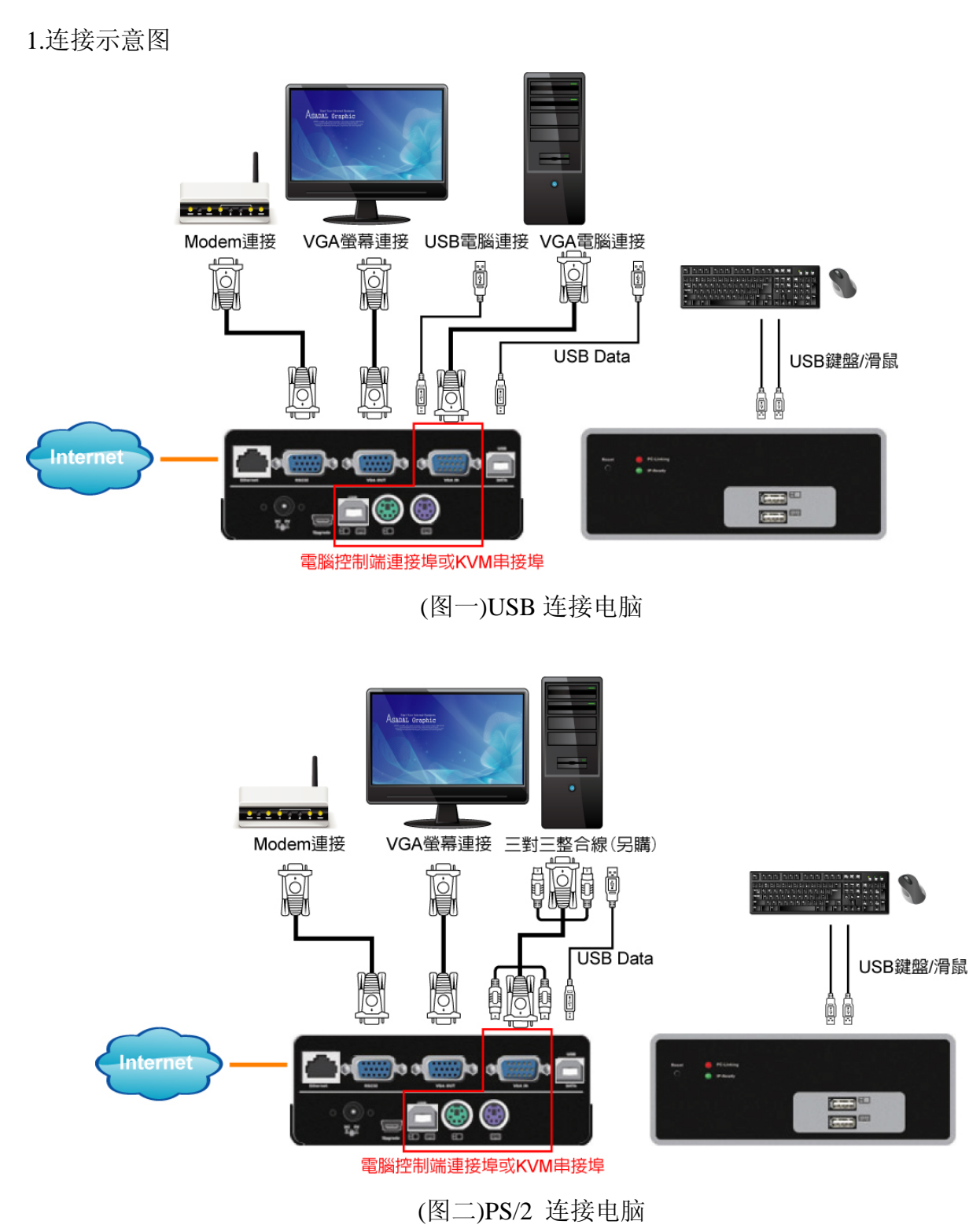

- 连接网络接口至网络交换器或路由器。(请以 D-Link 品牌为主,有个案使用 TP-Link 造成局域网络无法连接)
- 串接 KVM Switch 请以国瑭品牌为主,或台湾品牌、欧美品牌为主。(有个案使用大陆制 造 KVM Switch 造成死机)

## 2.执行光盘片中 psetup 档案

| evice                                         | Network Configuration                       |
|-----------------------------------------------|---------------------------------------------|
| Device MAC address 00:0D:5D:01:64:AE          | IP auto configuration C None C DHCP C BOOTP |
| a Refresh Devices                             | IP address 192.168.123.228                  |
| Device Type IP KVM                            | Subnet mask 255,255,255.0                   |
| Enable WLAN Configuration (WLAN Devices only) | Gateway 192.168.123.1                       |
| uthentication                                 | - Wireless LAN Configuration                |
| Super User login                              | Wireless LAN ESSID                          |
| Super User password ?                         | Enable WEP encryption                       |
| New Super User password                       | WLAN WEP Key                                |
| New password (confirm)                        | Query Device Setup Device                   |
|                                               |                                             |

3.按(a)Refresh Devices 按钮,会出现(b)Device MAC address 数值,如未出现则代表联机未成功。(需调整内部网络为同网段,例:192.168.1.x)

4.按(c)Query Device 按钮, 会出现(d)出厂值 IP:192.168.0.70, 请更改 IP 为欲设置 IP 置、Subnet mask、Gateway。

5.再填写(e)框内的账号、密码(默认值为:super / pass / pass / pass),请完整填写四个空白处。

| 😪 Device Setup 1.1.0                                                                            | ×                                                                                                    |
|-------------------------------------------------------------------------------------------------|----------------------------------------------------------------------------------------------------|
| Device MAC address 00:0D:5D:01:64:AE  Refresh Devices Device Type IP KVM                        | Network Configuration<br>IP auto configuration C None C DHCP C BOOTP<br>IP address 192.168.123.220<br>Subnet mask 255.255.255.0 |
| Authentication<br>Super User login Super<br>Super User password ++++<br>New Super User password | sfully configured device.                                                                                                    |
| New password (confirm)<br>Status: Ready.                                                        | Query Device     Setup Device       OK     Cancel                                                                               |

6.最后执行(f)Setup Device 按钮,如果设置成功会出现 Successfully configured device.窗口,否则就代表失败(需再回到第1步检查设备连接及重新设定)。

7.开启浏览器,输入 IP 值,例:http://192.168.0.70 会出现如下画面,并填入 Username:super 及 Password:pass。

| Username | super |
|----------|-------|
| Password | ****  |

8.进入操控接口如下图标,请按 Click to open。(注意:请先安装 java 程序,可至 java 网站下载)

| 🕹 Home - Mozilla Firefox                           |                         |                      |        |
|----------------------------------------------------|-------------------------|----------------------|--------|
| Ele Edit View Go Bookmarks Tools Help              |                         |                      | Ó      |
| 🗇 • 🔿 - 🛃 💿 🐔 🗋 http://192                         | 168.5.186/home.asp      | 💌 🔘 Go 💽             |        |
| Home Console                                       |                         |                      | Logout |
| Remote Control     Virtual Media     System Health | Remote Console Pr<br>CI | eview<br>ick to open | ðu.    |
| KVM Settings                                       |                         |                      |        |
| Maintenance                                        | enel 💷 a                | 2 Siza: 800 x 500    | A post |
|                                                    | Deskto                  | Refresh              |        |
| Done                                               |                         |                      | j.     |

9.进入远程控制画面如下图示。

(a)按钮:出现2个指标就会在桌面上出现远近2端鼠标指针,可切换成1个指标。 (b)按钮:可将远近端游标对齐。

| Bemote Console - 192.168.5.18            | · 🗖 🗖 🔀                         |
|------------------------------------------|---------------------------------|
| Ctrl+Alt+Delete                          | Sync 🕼 Options                  |
| 🤌 📳                                      | b a                             |
| My Documents New Text<br>Docum           |                                 |
| 🗊 📔                                      |                                 |
| My Computer New Text<br>Document.txt     |                                 |
| S 🖉                                      |                                 |
| My Network Internet 🔨<br>Places Explorer |                                 |
| 1                                        |                                 |
| Recycle Bin                              |                                 |
| 🏄 Start 🛛 🞯 🧔                            | 🖪 🛃 🗞 11:23 PM                  |
| Console(Norm): Desktop size is 800 x 600 | Fps: 0 In: 0 B/s Out: 0 B/s 🥻 🎽 |

10.光标经过 Sync 后还是无法对齐,请调整远近端鼠标设置,如下图。

电脑→控制台→鼠标→指针设定→将"增强指标的准确性"取消打勾。(远近两端电脑都需设定)

| <b>国内</b> 径 | ř                |           |              | ( <b></b> ) | 2          |
|-------------|------------------|-----------|--------------|-------------|------------|
| 按鈕          | 指標               | 指標設定      | 滾輪           | ・ 健 健       | 1000000000 |
| 「速度         |                  |           |              |             |            |
| A           | 送取打              | 自標移動速度    | ŧ(C):        |             |            |
|             | 慢                | -         |              | 快           |            |
|             | 四增               | 強指標的準確    | 確性(E)        |             |            |
| 「指到         |                  |           |              |             |            |
| at the      | □ 在!<br><b>`</b> | 對話方塊中的    | 自動將滑         | 鼠指標移動到預設按鈕  | U          |
| 能見          | 度                |           |              |             |            |
| 198         | 頭 🗌 🕷            | 示指標軌跡(    | D)           |             |            |
| 1 gar.      | 短                |           |              | 長           |            |
| D           | ☑打               | 字時隱藏指相    | 漂(H)         |             |            |
|             |                  | 機按 CTRL ≸ | <b>键時</b> ,顯 | 示指標位置③)     |            |
|             |                  | [         | 確定           | 取消          | 套用(▲)      |

11.设置为全屏幕模式方式请参照下图。路径为:Options→Scaling→Scale to fit 即为全屏幕模式。

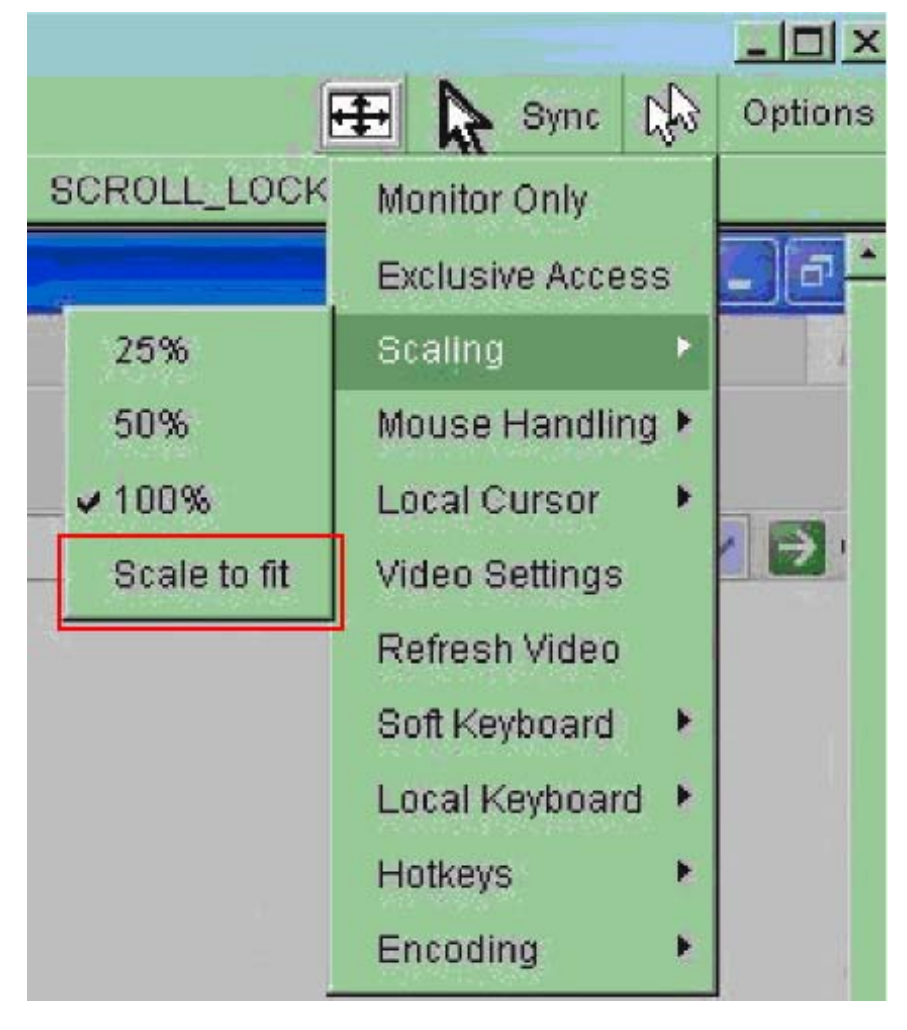